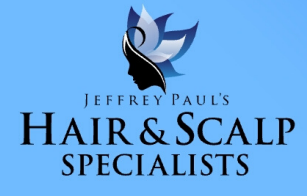

## Good Afternoon **EMMANUEL**

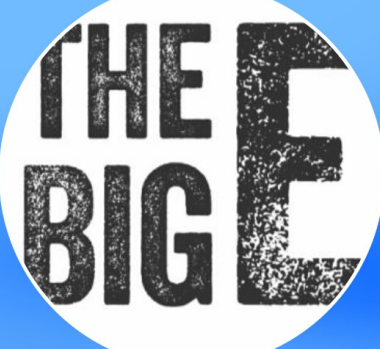

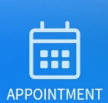

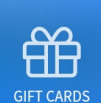

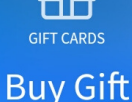

Certificate

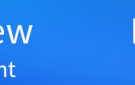

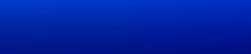

Book or view upcoming appointments

SELECT GRAY BOX TO START BOOKING

APPOINTMENT

Book New Appointment

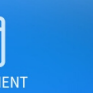

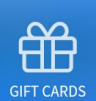

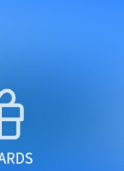

Ξ

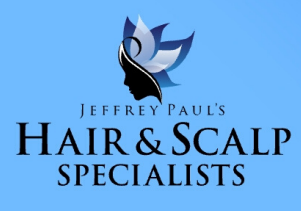

Ξ

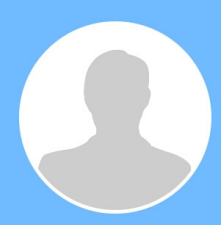

#### close

| Schedule a consultation                                                             | > |  |
|-------------------------------------------------------------------------------------|---|--|
| Schedule an appointment                                                             | > |  |
| Repeat an appointment                                                               | > |  |
| UPCOMING APPOINTMENTS                                                               |   |  |
| Thursday, Mar 26 at 9:30 AM<br>A MEETING with JEFFREY M<br>Hair & Scalp Specialists | > |  |
| Thursday, Apr 2 at 9:30 AM<br>A MEETING with JEFFREY M<br>Hair & Scalp Specialists  | > |  |
| Thursday, Apr 9 at 9:30 AM<br>A MEETING with JEFFREY M<br>Hair & Scalp Specialists  | > |  |

Show More

## SELECT "SCHEDULE AN APPOINTMENT"

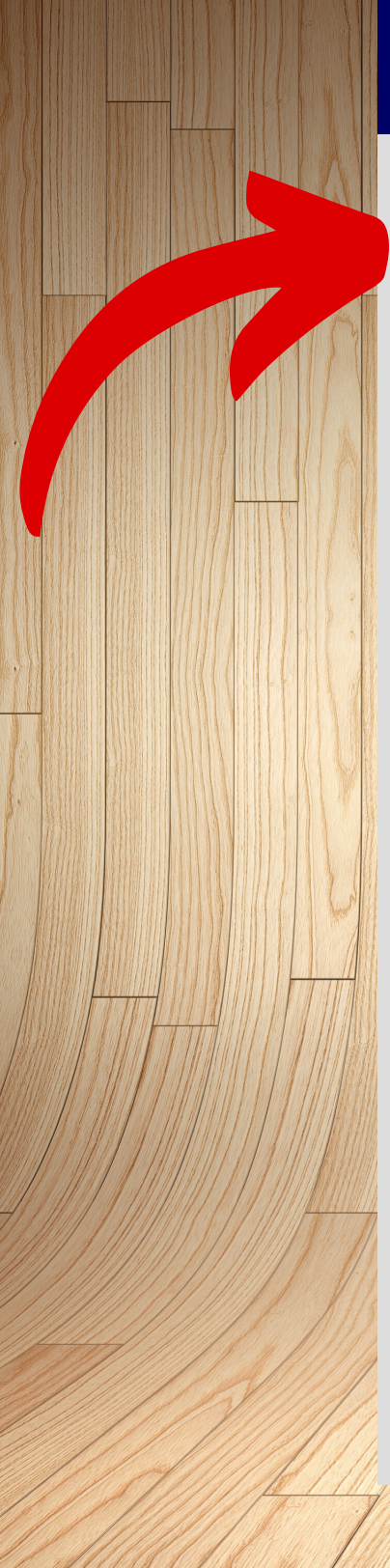

<

SEARCH

**Browse Services** 

Browse by Provider

>

>

## SELECT "BROWSE SERVICES"

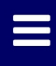

>

### Jeffrey Paul's Hair & Scalp Specialists

GuestCare@HairScalp.com • 440-333-8939 21080 Lorain Rd, Fairview Park • Map & Directions

## Which service category are you interested in booking?

SERVICE CATEGORIES

<

Hair Reapplication Services

Hair Styling Services

## SELECT HAIR REAPPLICATION OR HAIR STYLING SERVICE

## Ξ

>

## Jeffrey Paul's Hair & Scalp Specialists

GuestCare@HairScalp.com • 440-333-8939

21080 Lorain Rd, Fairview Park • Map & Directions

### Which service would you like to book?

HAIR REAPPLICATION SERVICES SERVICES

<

☆ Removal, Style & Reapplication

## SELECT Service needed

## Jeffrey Paul's Hair & Scalp Specialists

GuestCare@HairScalp.com • 440-333-8939

21080 Lorain Rd, Fairview Park • Map & Directions

Removal, Style & Reapplication \$0.00

Prices may vary by provider

<

No Charge

### What would you like to do next?

| Add Another Service                               | > |
|---------------------------------------------------|---|
| View Soonest Openings                             | > |
| Search for Openings                               | > |
| Start Over                                        | > |
| I Need Help<br>Please, contact me for assistance. | > |

## SELECT VIEW SOONEST OPENINGS

<

## Jeffrey Paul's Hair & Scalp Specialists

GuestCare@HairScalp.com • 440-333-8939

21080 Lorain Rd, Fairview Park • Map & Directions

| Removal, Style & Reapplication                                 | \$0.00        |  |
|----------------------------------------------------------------|---------------|--|
| Prices may vary by provider                                    | No Charge     |  |
| Friday, Mar 27 at 10:00 AM<br>est. end time 11:15 AM (75 min)  | <b>(i</b> ) > |  |
| Friday, Mar 27 at 11:15 AM<br>est. end time 12:30 PM (75 min)  | <b>(i</b> >   |  |
| Friday, Mar 27 at 12:30 PM<br>est. end time 1:45 PM (75 min)   | <b>(i</b> >   |  |
| Friday, Mar 27 at 1:45 PM<br>est. end time 3:00 PM (75 min)    | <b>(i</b> >   |  |
| Friday, Mar 27 at 3:00 PM<br>est. end time 4:15 PM (75 min)    | <b>(i</b> ) > |  |
| Friday, Mar 27 at 4:15 PM<br>est. end time 5:30 PM (75 min)    | <b>(i</b> >   |  |
| Tuesday, Mar 31 at 10:00 AM<br>est. end time 11:15 AM (75 min) | <b>(i</b> ) > |  |
| Tuesday, Mar 31 at 11:15 AM<br>est. end time 12:30 PM (75 min) | <b>(i</b> ) > |  |
| Tuesday, Mar 31 at 12:30 PM<br>est. end time 1:45 PM (75 min)  | (i) >         |  |
| Tuesday, Mar 31 at 1:45 PM                                     | (i) >         |  |

Try a new search

## SELECT DATE & TIME THAT WORKS BEST FOR YOU

### **Almost Done**

## Jeffrey Paul's Hair & Scalp Specialists

#### Friday, Mar 27 at 10:00 AM

GuestCare@HairScalp.com • 440-333-8939

21080 Lorain Rd, Fairview Park • Map & Directions

| Removal, Style & Reapplication<br>with HAIR & SCALP TEAM  | \$0.00    |
|-----------------------------------------------------------|-----------|
|                                                           | No Charge |
| Everything is Correct                                     | >         |
| Add Another Service                                       | >         |
| Change or Remove Services                                 | >         |
| Change Date or Time                                       | >         |
| Cancel this Appointment<br>Stop booking this appointment. | >         |
| I Need Help<br>Please, contact me for assistance.         | >         |

## SELECT EVERYTHING IS CORRECT

| CARD NUMBER                                                                |                         |
|----------------------------------------------------------------------------|-------------------------|
| EXPIRATION SECURITY CODE MONTH YEAR NOT STORED NAME ON CARD                |                         |
| *A CREDIT CARD IS NEEDED<br>D MAKE APPOINTMENT BUT<br>WILL NOT BE CHARGED. |                         |
| TER CREDIT CA<br>NFORMATION T<br>ERVE APPOINT<br>N SELECT CONT             | RD<br>O<br>MENT<br>INUE |

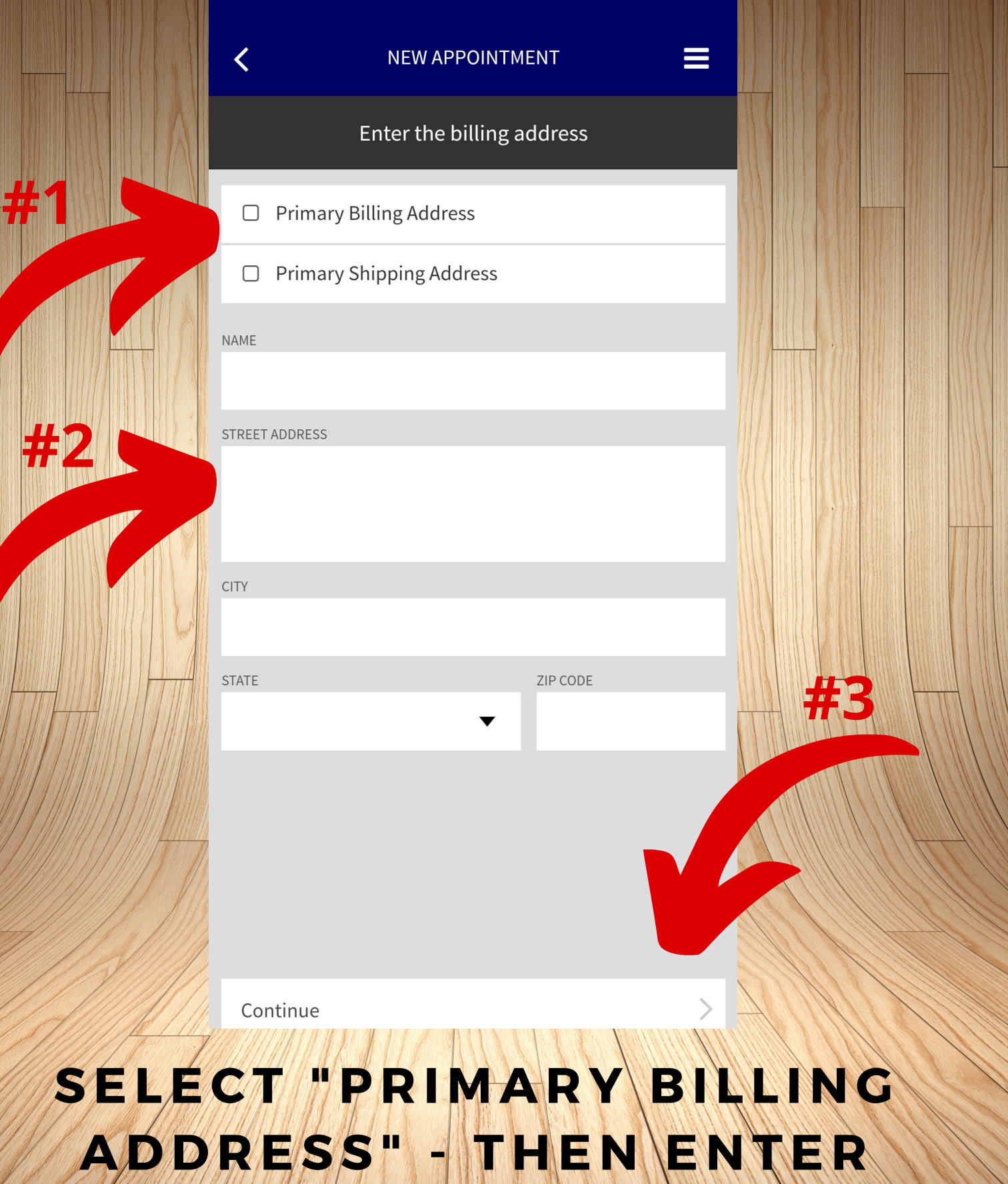

ADDRESS" - THEN ENTER ADDRESS INFORMATION. THEN SELECT CONTINUE.

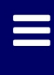

**(i)** 

>

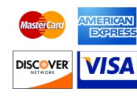

### Card ending in 5731

CARDHOLDER AND BILLING ADDRESS

### Credit Card Required to Reserve

The appointments you select are reserved especially for you. A 24 hour cancellation notice is kindly requested. When reservations are cancelled with less than 24 hours notice, a 50% cost of service fee will be charged.

#### **Book Appointment**

Update Credit Card Details

**Update Billing Details** 

Cancel Booking Stop booking this appointment.

## SELECT BOOK APPOINTMENT

### Thank You!

## Jeffrey Paul's Hair & Scalp Specialists

#### Friday, Mar 27 at 10:00 AM

GuestCare@HairScalp.com • 440-333-8939

21080 Lorain Rd, Fairview Park • Map & Directions

| Removal, Style & Reapplication<br>with HAIR & SCALP TEAM | \$0.00    |
|----------------------------------------------------------|-----------|
|                                                          | No Charge |
|                                                          |           |
| Return to Home Page                                      | >         |
| Book Another Appointment                                 | >         |
| Repeat this Appointment                                  | >         |

# YOUR APPOINTMENT IS NOW SCHEDULED!